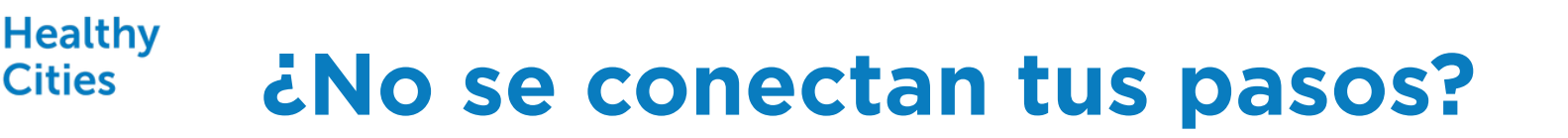

## Guía rápida para configurar Health Connect con Healthy Cities

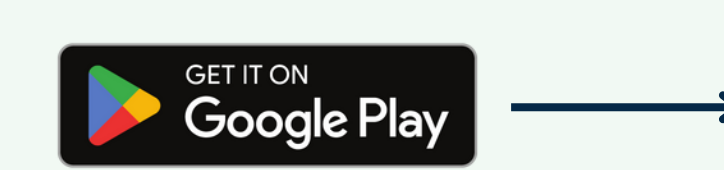

Entra a Play Store e instala Health Connect.

Si ya la tienes instalada, entra y pulsa sobre

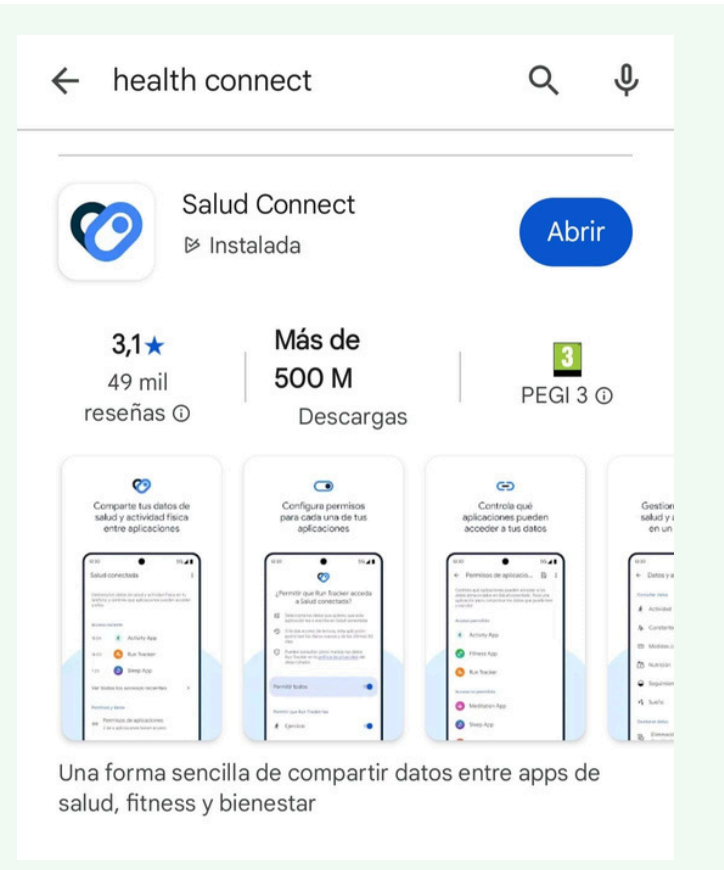

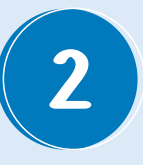

Abrir.

Pulsa sobre Permisos de aplicaciones y revisa qué apps requieren que les des permisos.

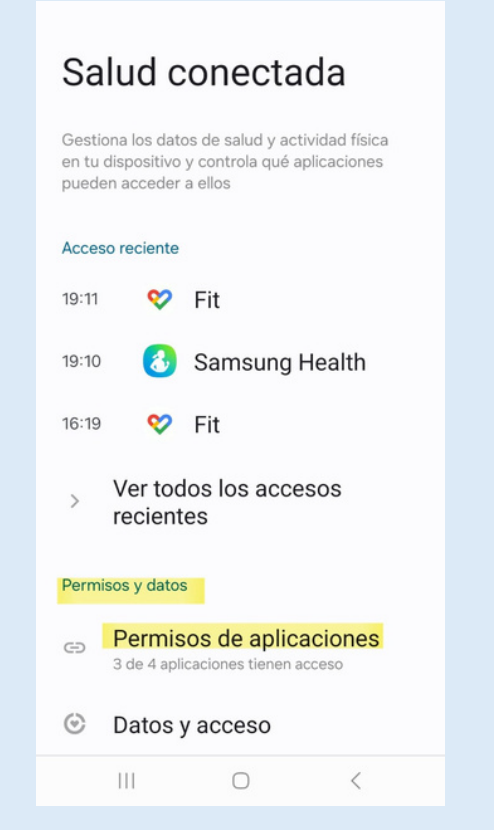

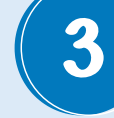

Haz clic en cada app de actividad física para dar permisos. Si no ves ninguna, descarga Google Fit.

## Permisos de aplicaciones

Controla qué aplicaciones pueden acceder a los datos almacenados en Salud conectada. Toca una aplicación para comprobar los datos que puede leer o escribir.

## Acceso permitido

No hay aplicaciones permitidas

## Acceso no permitido

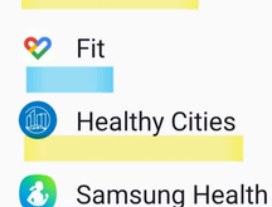

Servicios de Google Play

4

Otorga permisos a tus apps para que Health Connect pueda leer y compartir datos de pasos y distancia. \*IMPORTANTE: Deben estar activados en la sección 'Con permiso de escritura' en la parte inferior de la pantalla. También puedes seleccionar "Permitir todos" si prefieres.

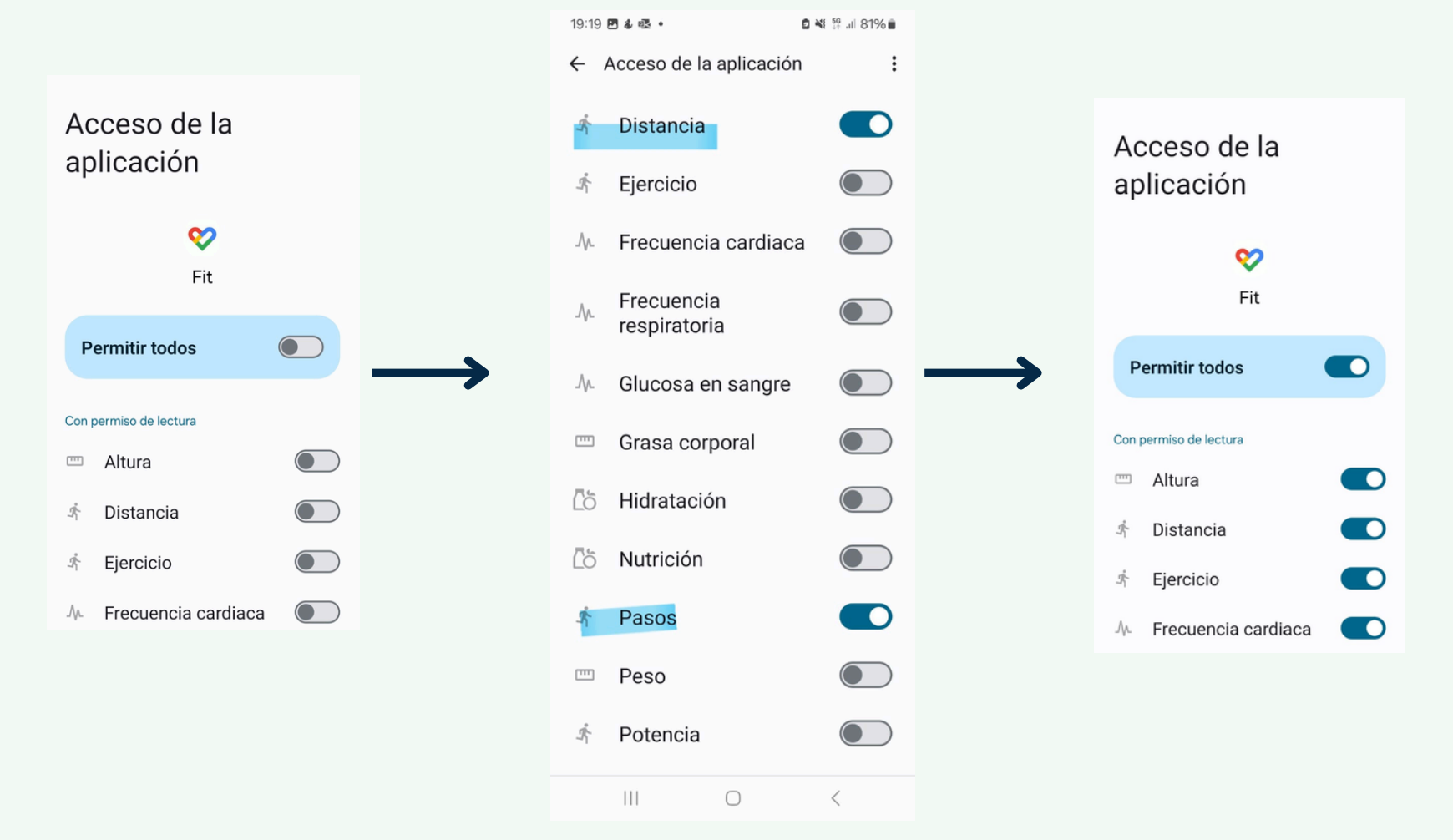

Vuelve a la pantalla principal.

Elige Datos y Acceso > Actividad > Pasos y confirma que Google Fit o tu app de actividad favorita puede escribir pasos, y que Healthy Cities puede leerlos.

| ← Salud conectada :                                                                                 | ← :                        |                                    |                                                                         |
|----------------------------------------------------------------------------------------------------|----------------------------|------------------------------------|-------------------------------------------------------------------------|
| Gestiona los datos de salud y actividad física<br>en tu dispositivo y controla qué aplicaciones     |                            | Tus datos                          | Pasos                                                                   |
| pueden acceder a ellos                                                                              | Datos y acceso             | r.                                 | •                                                                       |
| Acceso reciente                                                                                     |                            |                                    | 5                                                                       |
| 20:59 💙 Fit                                                                                         | Consultar datos            | Actividad                          | Pasos                                                                   |
| 17:15 💙 Fit                                                                                         | 🖈 Actividad                | Todas las aplicaciones 🔗 Fit 🚺 Sam | Puede leer pasos                                                        |
| 16:24 💙 Fit                                                                                         | > Ver todas las categorías |                                    | ор. Гін                                                                 |
| • • • •                                                                                             |                            | Distancia                          | V Fit                                                                   |
| > Ver todos los accesos                                                                             | Gestionar datos            | Fiercicio                          | Healthy Cities                                                          |
| recientes                                                                                           | Eliminar todos los datos   | Ejercicio                          |                                                                         |
| Permisos y datos                                                                                    |                            | Velocidad                          | Puede escribir pasos                                                    |
| <ul> <li>Permisos de aplicaciones</li> <li>2 de 4 aplicaciones tienen acceso</li> </ul>             |                            | Pasos                              | 💙 Fit                                                                   |
|                                                                                                    |                            | Total de calorías quemadas         | Aplicaciones inactivas                                                  |
| Datos y acceso                                                                                      |                            |                                    | Estas aplicaciones ya no pueden leer o escribir                         |
| 。 Gestionar datos                                                                                   |                            | Gestionar datos                    | datos de pasos, pero aún tienen datos almacenados<br>en Salud conectada |
| <ul> <li>Eliminación automática, fuentes de datos,<br/>copia de seguridad y restauración</li> </ul> |                            | III O <                            |                                                                         |
|                                                                                                    |                            |                                    | Concurs Hoalth In                                                       |

6

5

Por último, en la misma pantalla, elige 'Ver todas las entradas', y verifica que Health Connect está contando pasos.

| 11:47 硼 🖪 🛗 🔸 🔹 🌡 🖘 🗐 94% 💼                                                                                                |   |                           |
|----------------------------------------------------------------------------------------------------|---|---------------------------|
| ← Pasos :                                                                                                    |   | Dacaa                     |
| Pasos                                                                                                    |   | Pd505                     |
| Puede leer pasos                                                                                                    |   | < 24 de abril de 2025 🗸 > |
| 💙 Fit                                                                                                    |   | 0.602 pages               |
| Healthy Cities                                                                                                    |   | 9.002 pasos               |
| Puede escribir pasos                                                                                                    | > | 16:22 - 16:23 • Fit       |
| 💙 Fit                                                                                                    |   | 16:22 - 16:22 • Fit       |
| Aplicaciones inactivas                                                                                                    |   | 27 pasos                  |
| Estas aplicaciones ya no pueden leer o escribir<br>datos de pasos, pero aún tienen datos almacenados<br>en Salud conectada |   | 16:22 - 16:22 • Fit III   |
| \delta Samsung Health 🔟                                                                                                    |   | 16:21 - 16:22 • Fit III   |
| Gestionar datos                                                                                                    |   | 16:21 - 16:21 • Fit       |
| Ver todas las entradas                                                                                                    |   | 41 pasos                  |
| Eliminar estos datos                                                                                                    |   | 16:21 - 16:21 • Fit III   |
|                                                                                                    |   |                           |

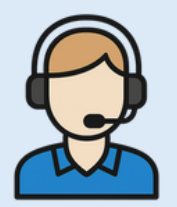

Si aún así, continúas con dudas o incidencias, escribe a asistencia técnica a través del chat o a healthycities@sanitas.es

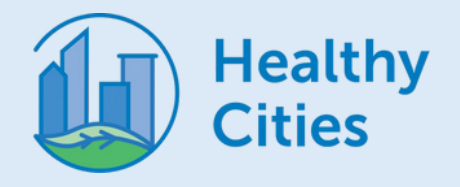